# 女性の健康検定® オンライン

## ~ お申込・受検の手順~

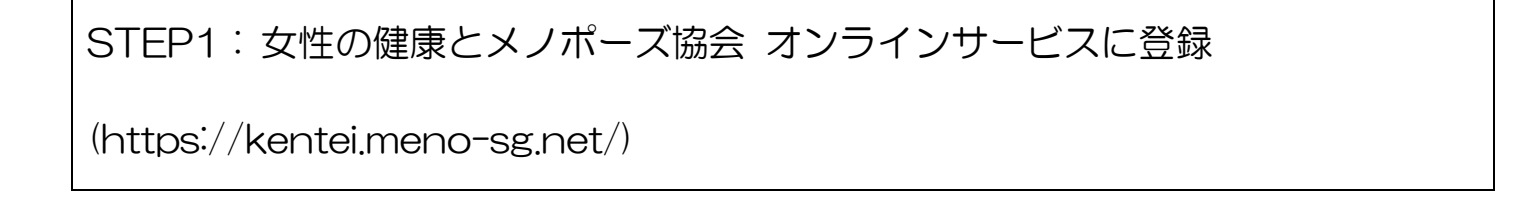

- ① 会員登録がお済みでない方は、ページ右上の「ログイン」から会員登録を行ってください。
- ② お申込可能日時になりますと【女性の健康検定®・イベント】【お申込一覧】に各試験の詳細・お申込コン テンツが記載されます。

※ログインを行っていない状態だと、すべてのお申込を受けることができません。

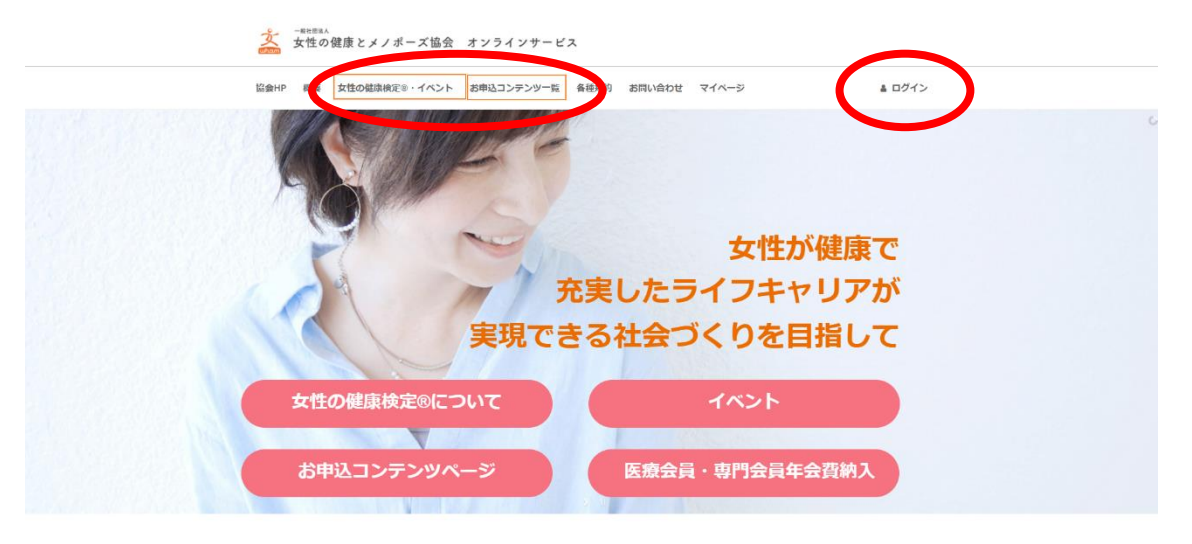

お申込コンテンツ一覧

### STEP2: お申込

 【お申込コンテンツー覧】または【女性の健康検定®・イベント】から受検したいコンテンツを選び 「お申込」をクリックしてください。

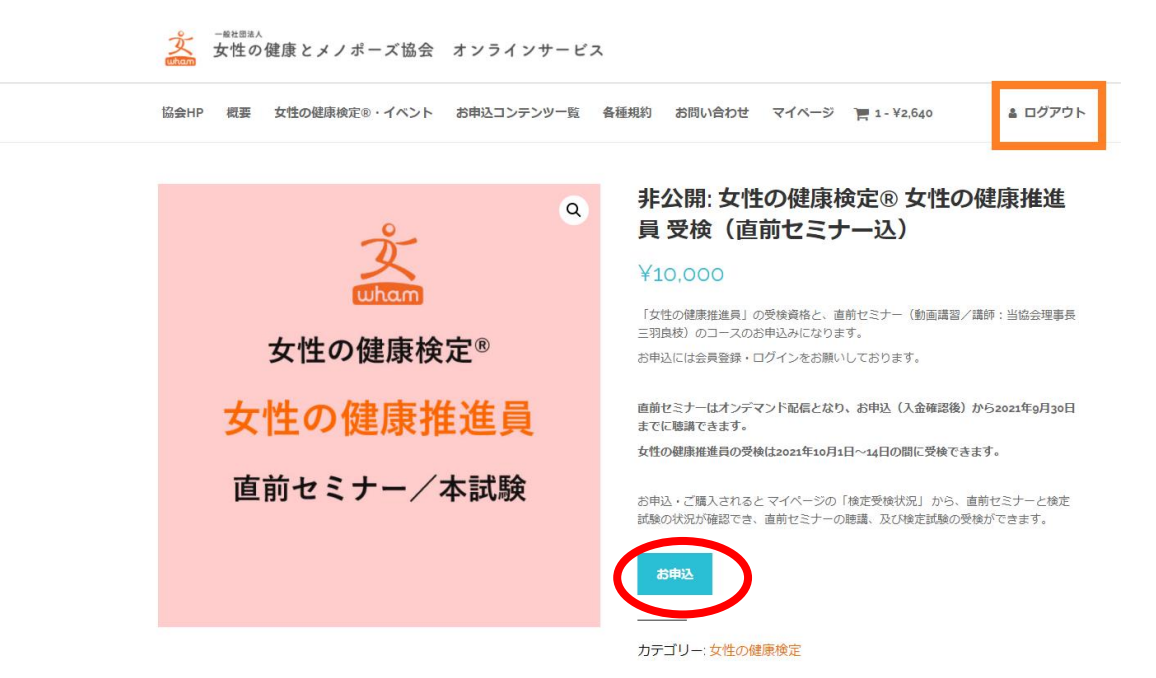

ログインしていない場合、下記の表示が出ます。
 その場合は「ログイン」または「会員登録」をお願いいたします。

| 順入手統 |           | 会員としてログインしている必要があります。        |            |         | ログイン または、会 | i員登録はこちら |
|------|-----------|------------------------------|------------|---------|------------|----------|
|      |           | コンテンツ                        |            | 価格      | 数量         | 小計       |
| ж    | ********* | 女性の健康検定8 女性の健康推進員 受検(直前セミナー) | <u>2</u> ) | ¥10,000 | 1          | ¥10,000  |
|      |           |                              |            |         |            | お申込を更新   |
|      |           |                              |            |         |            |          |

③ お申込内容を確認のうえ「確認へ進む」をクリックしてください。

| <b>カート</b><br>HOME / カート |       |         |        |    |         |
|--------------------------|-------|---------|--------|----|---------|
|                          | コンテンツ | 価格      | 1      | 数量 | 小計      |
| ×                        | テスト検定 | ¥10.000 |        | 1  | ¥10,000 |
|                          |       |         |        |    | お申込を更新  |
|                          |       |         | お申込の合計 |    |         |
|                          |       |         | 小計合計   |    | ¥10.000 |
|                          |       | (       |        | 確認 | へ進む     |

④ お申込み確認ページで「一般受検」または「団体受検」を選択します。

|        |             |        | 協会-IP 概要 女性の健康検定®・イベント<br><b> â ログアウト 〒</b> 1-Y10,000 | → お申込コンテンツ一覧 |
|--------|-------------|--------|-------------------------------------------------------|--------------|
|        |             |        |                                                       |              |
| お申     | 込確認ページ      |        |                                                       |              |
| HOME 7 | ひもでも思えーン    |        |                                                       |              |
| お申込り   | 内容          |        | 追加情報                                                  |              |
|        | 一般受験か団体受験か選 | んでください |                                                       |              |
|        | オプションを選択    |        |                                                       | v            |
|        |             |        |                                                       |              |

⑤ 団体受検の場合、「団体コード」「社員番号」「団体名」を入力してください。

一般受験か団体受験か選んでください

団体受験

団体受験の方は団体コードを入力してください

8桁半角英数字で記入してください

社員番号(10)記入してください

社員番号(ID)を記入してください

団体名を記入してください。 (オプション)

団体名を記入してください。

#### ⑥ 支払方法を選択してください。

現在、「銀行振込」または「クレジットカード」がご利用できます。 ※銀行振込の場合、STEP3 以降はご入金確認後となります。

銀行振込(日本国内向け)

銀行口座に直接振り込んでいただきます。お支払いの際、「振込依頼人名・備考欄のところにお申込者のお名前をご記入ください。

〇 クレジットカード(Payjp)

プライバシー・ポリシーをご覧ください。

✓ サイトの利用規約を読んで同意しました。

お申込する

| STEP3:プログラム                      | ムの開始                                 |                    |        |  |  |  |  |  |
|----------------------------------|--------------------------------------|--------------------|--------|--|--|--|--|--|
|                                  | ブ」 をクリックg                            | するとお申込内容が反         | 映されます。 |  |  |  |  |  |
|                                  |                                      | ケクリンクサフトギグ         |        |  |  |  |  |  |
| の中込履歴を開さ、アク                      | お甲込腹歴を開さ、アクション内の表示をクリックすると詳細か確認できます。 |                    |        |  |  |  |  |  |
|                                  |                                      |                    |        |  |  |  |  |  |
|                                  |                                      | $\frown$           |        |  |  |  |  |  |
| 協会HP 概要 女性の健康検定®・1               | ペント お申込コンテンツ一覧 各種規約 お                | 週い台Dゼ マイベージ 🛔 ログアウ | ٢      |  |  |  |  |  |
| マイページ<br>HOME / マイヘージ            |                                      |                    |        |  |  |  |  |  |
| マイページ                            | お申込の詳細                               |                    |        |  |  |  |  |  |
| お申込度空<br>検定受検状況・イベント参加状況<br>(金融) |                                      | 63                 |        |  |  |  |  |  |
| クレジットカード情報<br>ログアウト              | テスト検定 = 1                            | ¥10,000            |        |  |  |  |  |  |
| 登録情報(お名前、ご住所)の東                  | 小計:                                  | ¥10,000            |        |  |  |  |  |  |
| メールアドレス(ログインID) 空更<br>パスワード変更    | 確認方法:                                | 銀行振込(日本国内向け)       |        |  |  |  |  |  |
| 遗会                               | FIGT:                                | ¥10,000            |        |  |  |  |  |  |
|                                  | Billing Dotails                      |                    |        |  |  |  |  |  |
|                                  | 一般受験が団体受験が選んでください。                   | 一般党族               |        |  |  |  |  |  |
|                                  | プログラム                                |                    |        |  |  |  |  |  |
|                                  | (テスト)女性の健康検定8「女性の健康                  | 袁淮進員」              |        |  |  |  |  |  |
|                                  |                                      |                    |        |  |  |  |  |  |

② マイページ内の【検定状況・イベント参加状況】をクリックするとお申込のプログラムが表示されます。
 プログラムが表示されるのでクリックして始めてください。
 ※銀行振込の場合、マイページへの反映はご入金確認後となります。

|   | 協会HP 概要 女性の継続検定®・イベント お申込コンテンツ一覧 条種規約 お問い合わせ マイページ 🎍 ログアウト                                                                                     |  |
|---|----------------------------------------------------------------------------------------------------|--|
| - | 検定受検状況・イベント参加状況<br>HOME / <u>#RE 20053: -イベント参加状況</u>                                                                                          |  |
|   | 支援         第7           支援         (テスト) 女性の健康検定®「女性の健康推進員」<br>このプログラムは直希セミナーの創産と検定試験で構成されていま。           1000000000000000000000000000000000000 |  |
|   |                                                                                                    |  |

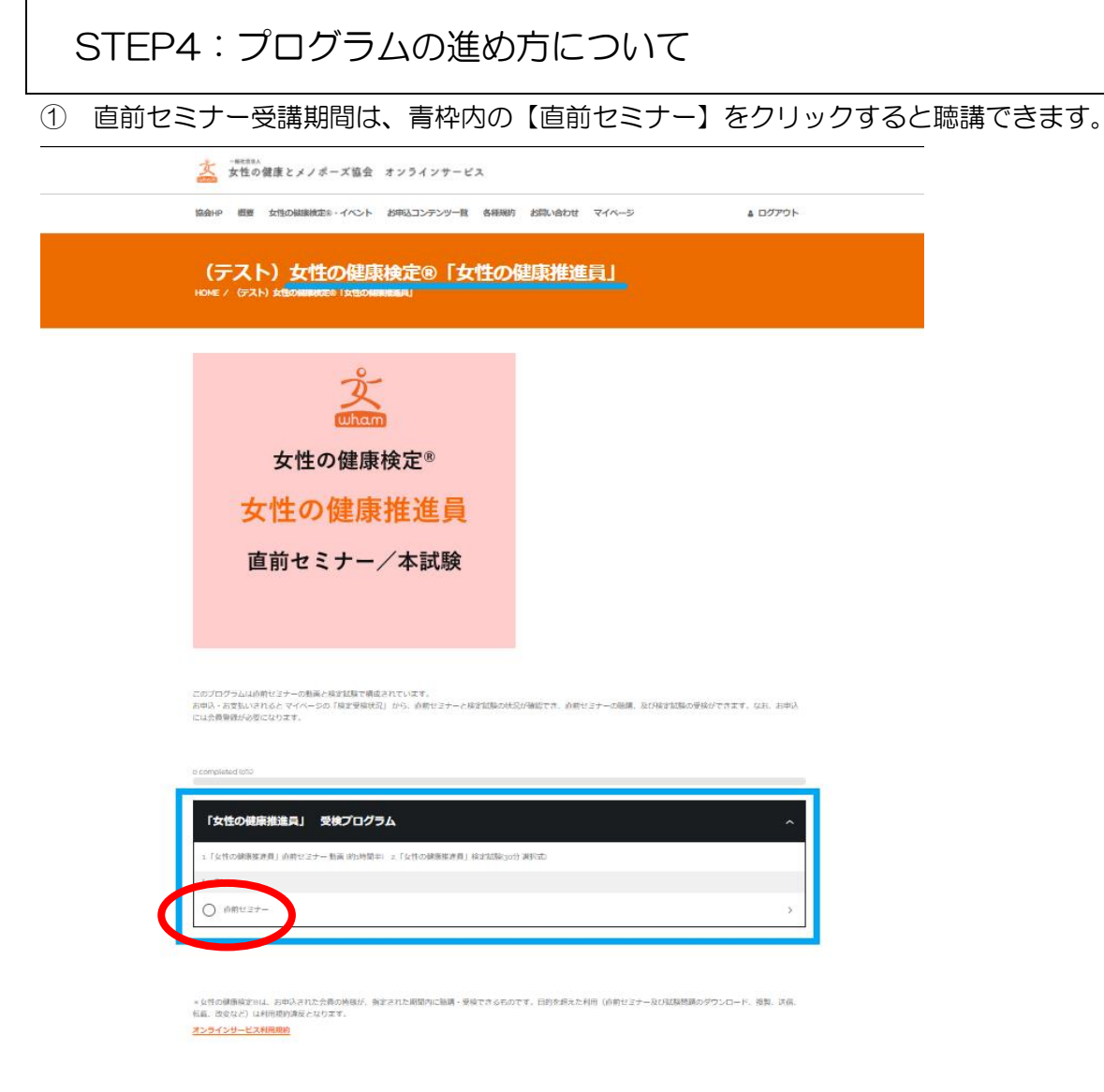

 ① 直前セミナーが終了したら「完了」ボタンを押してください。
 ※検定試験を受けるためには必須の作業となります。

「完了」ボタンを押した後でも、受講期間内なら、直前セミナー動画は何度でも聴講できます。 また、直前セミナーを聴講しなかった場合も、「完了」ボタンを押すことで試験を開始できます。

| 🏂 女性の健康とメノボーズ協会 オンラインサービス                                                                                                |
|----------------------------------------------------------------------------------------------------|
| <br>協会が戸 親軍 女性の機能検索ド・イベント お中心コンテンター派 各種用約 お問い合わせ マイベージ 🎍 ログアウト                                                           |
| HCMI: / ###1237-                                                                                                    |
| 直前セミナー<br>-                                                                                                    |
| ★ 直前セミナーを聴講される前に<br>当セミナー内容の複製・転載はご注意ください。<br>確定公式テキストブックをお持ちの方は、<br>お手先にご用意ください                                         |
| 用品セミナーを用すいたら在すだが少を押してくだれい、用用はミナーの単晶は200 <b>5年の月1日~0月20日</b> 月で開発可能です。<br>例220日の開始は2000年 <b>4月1日~10月1日</b> 日にかります。ご注意でたれい |
|                                                                                                    |

STEP5:試験の開始について

- 1 試験可能日時になると、直前セミナーを「完了」した方のみ、「検定試験を開始する」ボタンが表示されます。
  - ※「検定試験を開始する」ボタンを押しただけでは、まだ試験開始とはなりません。
  - ご注意! 試験は <u>一度のみ受検可能</u> です!!

|   | 協会HP 概要 女性の細胞検定8・イベント                                                                                                    | お申込コンテンツ一覧 各種規約 お開                                                           | い合わせ マイページ                                             | <u>۵</u> ログアウト                                        |
|---|----------------------------------------------------------------------------------------------------|------------------------------------------------------------------------------|--------------------------------------------------------|-------------------------------------------------------|
|   | (テスト) 女性の健康<br>HOME / (57.1-) がまたのMMMARCe 「がまたのM                                                                                                    | 検定®「女性の健康                                                                    | <b>淮進</b> 員」                                           |                                                       |
|   | 文<br>女性の健康<br>女性の健康<br>直前セミナー                                                                                                    | 検定 <sup>®</sup><br><mark>推進員</mark><br>/本試験                                  |                                                        |                                                       |
|   | <ul> <li>このプログラムは約年ゼンテーの熟練と確実は独て端。<br/>用用入・計算し、おけんとマイベージの「確実保険法<br/>には会報報知らのになります。</li> <li>1.completed filedの</li> <li>1.completed filedの</li> <li></li></ul> | (されています。<br>2) から、小町センナーク:林田加藤の林らが後期で<br>う人<br>コーコ「なけの緑明和作用」林立加藤(30分 湖行市)    | (7)、6時センナーの総構、取り除す金融の学校ができま<br>の時センナーの総構、取り除す金融の学校ができま | <ul> <li>(₩7) ^</li> <li>(₩7) ^</li> <li>)</li> </ul> |
|   | 第三部の目的には、お中心を目的である。<br>第三部の目的になるのかめには認知時でします。<br>・<br>とれたの時間を下して、お中心をれたた角の時間が、<br>を、ためなど、以前時間が現在となります。<br>スシインサービスを時間の                                                                                                    | の始め <b>高発展は</b> 不同 となりますのでご注意くださ<br>なみれた期間内に触聞・受信でき ならのです。 Pi                | い<br>りを終えた利用(小約センナー為びは30時間のダウンロ・                       | - F. #11. 356.                                        |
| 2 | 「検定試験を開始する<br>赤枠で示した「Next<br>※クリックした時点<br>ご注意! 試験は <u>-</u><br><u>ご注意!</u> 試験は <u>-</u>                                                                                                    | る」ボタンをク<br>: ⇒ 」ボタンを<br>で試験開始とみ<br><u>まのみ受検可能</u><br><sup>国金</sup> オンラインサービス | リックすると下の<br>ミクリックすると<br>なされます。充<br>です!!                | Dページに移ります。<br>試験が開始されます。<br>分ご注意ください。                 |
|   | (テスト)女性の健康<br>HOME / (デスト)女性の健康をはまなの                                                                                                    | 種推進員本試験                                                                      |                                                        |                                                       |
|   | 2021年度 51位の1                                                                                                    | まただ、51世の現在時間上日本が成本                                                           |                                                        |                                                       |

### STEP6:試験の進め方

- ① 試験を開始すると、右上に表示されている「タイマー」がスタートします。
  - ・試験は全5ページ10問ずつの区切りで構成されています。
  - ・各ページ最下部に【前のページ】【次のページ】が表示されます。ページを移して見直しすることも可能 です。

#### ※試験中に誤ってブラウザーを閉じてしまった場合

試験時間が終了しない限り受検は可能です。ただし、タイマーはストップしません。 また、入力済の回答はリセットされますので充分ご注意ください。

| 6                |                 | e |  |  | 1000        |
|------------------|-----------------|---|--|--|-------------|
|                  | Page 1 out of 5 |   |  |  | 20%         |
| ा.<br>बुब<br>Adv |                 |   |  |  | Timer 29:42 |
| 0                |                 |   |  |  | MINUTES     |
| 0                |                 |   |  |  |             |
| 2.               |                 |   |  |  |             |

## STEP7:試験の終了と結果発表について

最終ページの最下部に「検定を終了する/検定を終了すると再受検できません」ボタンが出てきます。
 こちらをクリックすると試験が終了します。

| ž        | 協会HP 概要<br>▲ ログアウト | 女性の健康検定®・イベント | お申込コンテンツ一覧 | 备種規約    | お問い合わせ   | マイページ    |
|----------|--------------------|---------------|------------|---------|----------|----------|
| 49       |                    |               |            |         |          |          |
| 0        |                    |               |            |         |          |          |
| 0        |                    |               |            |         |          |          |
| 50       |                    |               |            |         |          |          |
| 0        |                    |               |            |         |          |          |
| 0        |                    |               |            |         |          |          |
| 0        |                    |               |            |         |          |          |
| ← 前のページへ |                    |               | 検定を        | 終了する/検沈 | を終了すると再受 | ¢cestu 🔶 |

② 試験終了後、すぐに結果発表ページに切り替わります。

合格者の方のみ、終了ページのリンク、および「マイページ」に「認定証」が表示されます。 印刷および pdf でのダウンロードが可能です。